## Module 9

## Use of Google Maps within SASPAC

The advent of Web Mapping has made mapping technologies and geographic data freely available to users on the World Wide Web. Previously, these facilities would be restricted to companies and mapping agencies with access to expensive hard and software, large quantities of geographic information and skilled cartographers. However, the release of Web Mapping applications like Google and Yahoo Maps have made these technologies accessible to everyone and greatly increased the use of these datasets. Currently, mapping applications typically include maps of the road network, aerial photography and routing tools (see screen shot below).

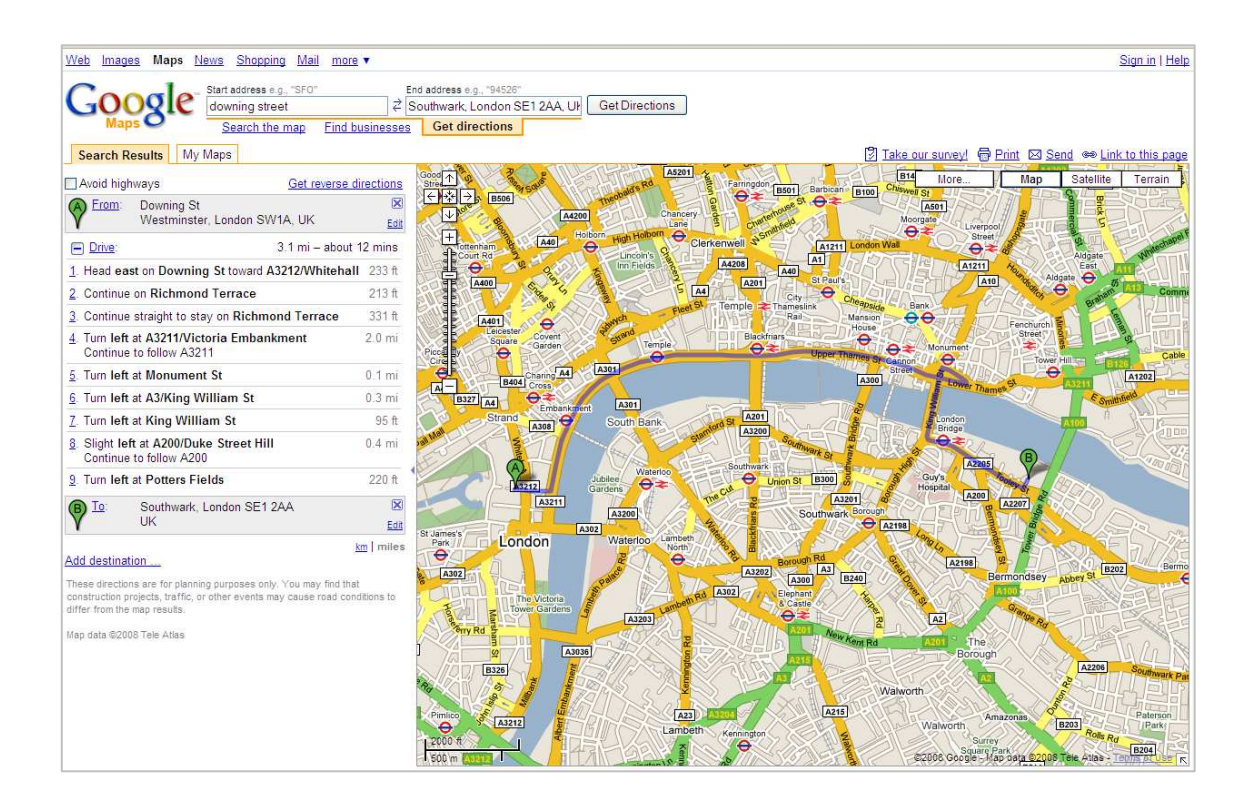

A screen shot of Google Maps data for Central London depicting a route between two locations as a blue line, with directions describing the route in the panel to the left of the map. It is possible to zoom in/out, scroll across the map, display aerial photography and terrain datasets.

In addition to providing access to these applications via a web address, many mapping providers make their services available for reuse in other web pages by publishing their API (Application Programming Interface). Since the release of SASPAC v8.5 users can take advantage of these technologies and seamlessly use Google Maps within a SASPAC task. The Google Maps facility can be launched through the 'Select Areas' and 'Radial Search' function in SASPAC. This allows a user to search for a place name or postcode and visualise this on a map via www.google.co.uk. There are also a number of other SASPAC/Google Map utilities that are demonstrated through the following worked example.

## Example

Output to a Print file the population resident within 1 mile of London Bridge rail station, the population aged 16 to 74 in employment and the number of these that travel to work on foot. Use the 'Explore' tool to find the appropriate System File and Google Maps to locate and visualise the search area. Choose to print the file with statistics.

1. In this example, we are asked to define a specific search area, and output a number of variables to a print file. We must therefore define the task as one that outputs a report consisting of variables, and select areas using a radial search command. The usual procedure is thus followed, where the main task window is defined as:

| lew Task                                     | ۱.      | Output Report          |       | Print Tables/Pages |
|----------------------------------------------|---------|------------------------|-------|--------------------|
| Run Task                                     | Ctrl+R  | Export data            | •     | Print Variables    |
| Syntax Check Task                            |         | Create New Zones       |       | Print Profiles     |
| Open                                         | •       | Create New System File |       | Print VarTables    |
| Save                                         | F2      | Editor                 | Alt+E | Print Summary      |
| Save As                                      | Ctrl+F2 |                        |       | Print Netflow      |
| Close All                                    |         |                        |       | PHILEMatrix        |
| Run MAPSHORE                                 |         |                        |       |                    |
| Run GeoWise Publisher                        |         |                        |       |                    |
| Print Export                                 | •       |                        |       |                    |
| Print Preview                                | Alt+P   |                        |       |                    |
| Print                                        | Ctrl+P  |                        |       |                    |
| Print Setup                                  |         |                        |       |                    |
| 1 c:\saspac\command\details.cmd              |         |                        |       |                    |
| 2 c: \saspac \command \saspac.cmd            |         |                        |       |                    |
| 3 c:\saspac\command\document_06032008_01.cmd |         |                        |       |                    |
| 4 c:\saspac\command\document_07032008_01.cmd |         |                        |       |                    |
|                                              |         |                        |       |                    |

'File / New Task / Output Report / Print Variable'.

- 2. In the subsequent 'Print variables' window there are a number of different options available to us. This example asks us to use the 'Explore' tool to find the appropriate System File, it is advisable to define the variables required and select the areas that are within 1 mile of the search location first.
- 3. In this case we are asked to find the population resident within 1 mile of London Bridge station and to do so we need to select the Census Output Areas that fall within this zone. This is done through 'Select Areas' and the 'Radial Search' tab

| plote zones   madiar search   select   lose                                                       | MAPSHORE                                                                                                   |            |
|---------------------------------------------------------------------------------------------------|----------------------------------------------------------------------------------------------------|------------|
| Get search centroid from Google Maps                                                              | Search centroid                                                                                            | Close      |
| Type a placename or a UK postcode here:                                                           | Grid Reference                                                                                             | Search Tab |
| Go Google                                                                                         | C Easting/Northing                                                                                         | Make Comm  |
| Click the button immediately below this text to<br>extract the Placemark data from the data that  | Radial search diameter(s)                                                                                  | Add Comm   |
| you have obtained from Google Maps. SASPAC<br>will convert this data automatically, using OS Grid | Radial search units: Kiometres                                                                             | Undo Comm  |
| InQuest, to both Easting/Northing and a Grid                                                      | Search inside circle                                                                                       |            |
| Deference whose datum is shown below                                                              |                                                                                                    | Cancel     |
| Reference whose datum is shown below.                                                             | Within radius km                                                                                           |            |
| Reference whose datum is shown below.                                                             | Within radius km                                                                                           | Help       |
| Reference whose datum is shown below.                                                             | Within radius km<br>Search 'doughnut' between two radii<br>Inner radius km                                 | Help       |
| leference whose datum is shown below.                                                             | Within radius km Search 'doughnut' between two radii Inner radius km Outer radius km                       | Help       |
| Reference whose datum is shown below.  Extract Grid Reference from Google Data                    | Within radius km Search 'doughnut' between two radii Inner radius km Outer radius km Search outside circle | Help       |

within the Print Variables task window.

- 4. The 'Radial Search' tab allows users to select areas selected based upon a defined distance from a fixed point or 'search centroid'. This point can be defined by directly inputting, if known, an Ordnance Survey grid reference, or Easting and Northing, in the appropriate format. Alternatively, if this information is not known, a place name or UK postcode can be typed into the text box and Google Maps used to define a location.
- 5. This example asks us to select areas that are within 1 mile of London Bridge rail station and as we do not know the coordinates of this position, the first stage is to define the location of this point. To do this we type the text "london bridge station" into the text box and select 'Go Google'

| Get search centroid from Google Maps<br>Type a placename or a UK postcode here:                     | Search centroid                       | Close        |
|----------------------------------------------------------------------------------------------------|---------------------------------------|--------------|
| london bridge station                                                                               |                                       | Search Table |
| Go Google                                                                                           | O Easting/Northing                    | Make Comma   |
| Click the button immediately below this text to                                                     |                                       | Add Commer   |
| you have obtained from Google Maps. SASPAC                                                          | Radial search diameter(s)             |              |
| will convert this data automatically, using OS Grid<br>InOuest, to both Easting/Northing and a Grid | Radial search units: Kilometres       | Undo Commar  |
| Reference whose datum is shown below.                                                               | Search inside circle                  | Cancel       |
|                                                                                                    |                                       |              |
| Extract Grid Reference from Google Data                                                             | O Search 'doughnut' between two radii | Help         |
| Latitude                                                                                            | Inner radius km                       |              |
|                                                                                                    | Outer radius km                       |              |
| Longitude                                                                                           | O Search outside circle               |              |
| Datum OSCR36                                                                                        | Outcide radius                        |              |

6. This opens an internet browser window, using Internet Explorer, with a red placemark over the approximate location of London Bridge station. In this case, the placemark is slightly southeast of the station itself, so to correct this we centre the map on the station by positioning the cursor over the station symbol and right-click the mouse button. Of the five options that are presented, choosing to 'centre map here' will shift the centre of the map to the cursor position.

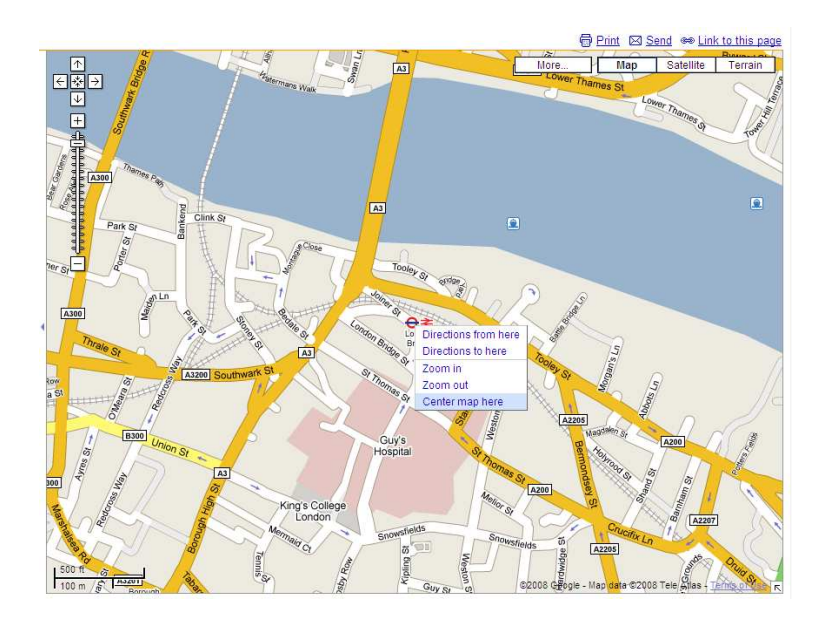

7. Now that we are happy with the map position we can send this location back to SASPAC using the 'Link to this page' tool above the top right-hand corner of the map. This opens a 'Paste link in email or IM' window and by right-clicking the mouse on the highlighted text (or 'CTRL+C' on your keyboard), the location will be copied to your computer's clipboard.

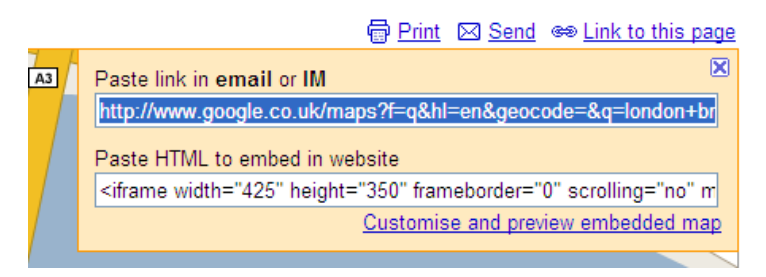

Now we can return to SASPAC and select the 'Extract Grid Reference from Google Data' button to paste the geographical position into SASPAC. Notice that the latitude and longitude have been converted to the equivalent Ordnance Survey grid and easting/northing references.

| Tuno o pla                                       | cricentiola non                                                             | n Google Maps                                                                              | Search centroidClose                                                                           |
|--------------------------------------------------|-----------------------------------------------------------------------------|--------------------------------------------------------------------------------------------|------------------------------------------------------------------------------------------------|
| Lat/Long                                         | from centre of                                                              | Google Map                                                                                 | Grid Reference TQ32868024     Search Ta                                                        |
|                                                  | Go Go                                                                       | ogle                                                                                       | C Easting/Northing S32863 I80249 Make Com                                                      |
| you have<br>will conver<br>InQuest,<br>Reference | obtained from (<br>rt this data auto<br>to both Easting,<br>e whose datum ( | Google Maps. SASPAC<br>omatically, using OS Grid<br>Northing and a Grid<br>is shown below. | Radial search diameter(s) Radial search units: Klometres Search inside circle Within radius Km |
| Extra                                            | ct Grid Referen                                                             | ce from Google Data                                                                        | Search 'doughnut' between two radii                                                            |
|                                                  | 51.505564                                                                   | 51° 30' 20.03"                                                                             | Inner radius m<br>Outer radius km                                                              |
| Latitude                                         |                                                                             |                                                                                            |                                                                                                |
| Latitude<br>Longitude                            | -0.087011                                                                   | 0° 5' 13.24"                                                                               | O Search outside circle                                                                        |

8. The next step is to define the radial search diameter; in this case we set the units to 'miles' and type '1' into the 'Search inside circle' text box. Having done this the 'View/Edit in Google Map' button becomes available. It is recommended that you always check the location of the radial search on map before continuing. Selecting this button will open the following window:

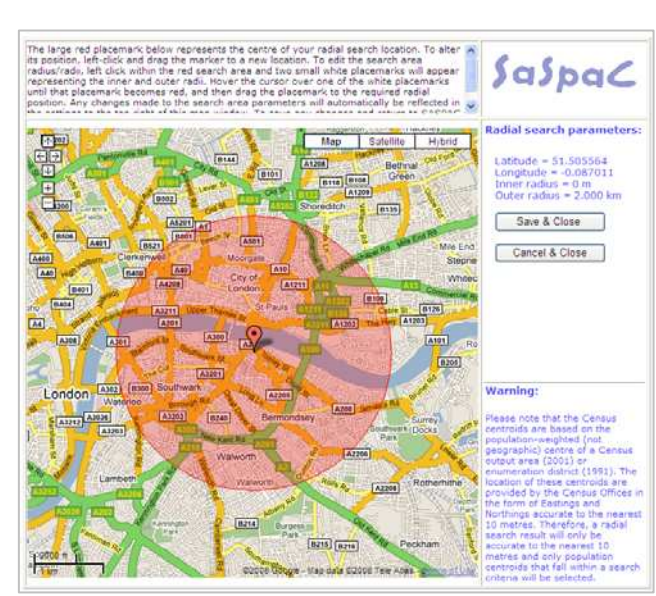

*NB.* Depending on the PCs internet security settings you may have to allow any blocked content to be displayed using the information toolbar above the web page.

This window correctly shows the radial search area as a circle with a 1 mile radius and a centre point positioned at London Bridge rail station.

9. If necessary, it is possible to alter the position of the placemark and the radius of the circle following the instructions above the map window. We can also zoom in/out and choose to display aerial photography if desired, as shown below.

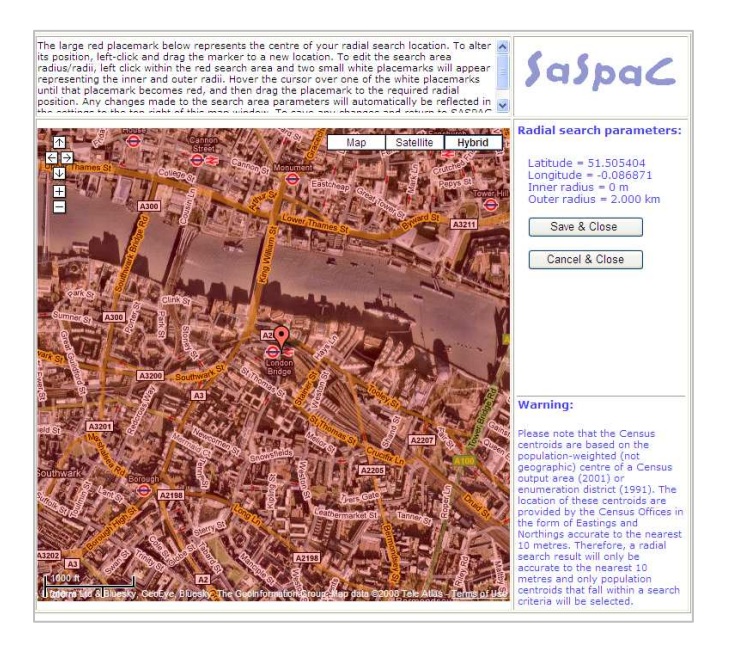

10. Now that we are happy with our search parameters we select the 'Save & Close' button, to the right of the map, closing this window and returning to SASPAC. This returns us to the 'Select Areas' window where we can choose to 'Make Command' and save these parameters.

| Type a pla                                                                    | cename or a U                                                                                                | K postcode here:                                                                                                    | Search centroid                                                                                         | Close                             |
|-------------------------------------------------------------------------------|----------------------------------------------------------------------------------------------------|----------------------------------------------------------------------------------------------------|----------------------------------------------------------------------------------------------------|-----------------------------------|
| London B                                                                      | ridge Station, R                                                                                             | ailway Approach, 🛿 🧿                                                                                                    | Grid Reference TQ32938014                                                                               | Search Tab                        |
|                                                                               | Go Go                                                                                                    | ogle                                                                                                    | C Easting/Northing                                                                                      | Make Comm                         |
| Click the b<br>extract th<br>you have<br>will convei<br>InQuest,<br>Reference | utton immediat<br>e Placemark da<br>obtained from (<br>rt this data auti<br>to both Easting<br>e whose datum | ely below this text to<br>ta from the data that<br>Google Maps. SASPAC<br>omatically, using OS Grid<br>(Northing and a Grid<br>is shown below. | Radial search diameter(s)<br>Radial search units: Miles V<br>Search inside circle<br>Within radius 1 mi | Add Comme<br>Undo Comme<br>Cancel |
| Extra                                                                         | ct Grid Referen                                                                                              | ce from Google Data                                                                                                    | Search 'doughnut' between two radii                                                                     | Help                              |
| -                                                                             |                                                                                                    |                                                                                                    | Inner radius mi                                                                                         |                                   |
| Latitude                                                                      | 51.504620                                                                                                    | 51° 30' 16.63"                                                                                                    | Outer radius mi                                                                                         |                                   |
| Latitude<br>Longitude                                                         | 51.504620<br>-0.085985                                                                                       | 51° 30' 16,63"<br>0° 5' 9,55"                                                                                                    | Outer radius mi                                                                                         |                                   |

11. This returns us to the main task window where we can use the 'Explore' button to search for and select the variables required. To do this we use the 'Explore' and produce the following window:

| ariables                                         | Search Tables                                                                                             |
|--------------------------------------------------|----------------------------------------------------------------------------------------------------|
| WHERE to explore                                 |                                                                                                    |
| New Query                                        | Query all subfolders                                                                                      |
| System Files #1                                  | C:\SASPAC\SYSFILES                                                                                        |
| System Files #2                                  | C:\SASPAC\SYS2                                                                                            |
| System Files #3                                  | C:\SASPAC\SYS3                                                                                            |
| Other System Files                               | Browse                                                                                                    |
| DVD or CD drive                                  |                                                                                                    |
| Saved Orienv                                     |                                                                                                    |
|                                                  | a                                                                                                    |
| Use the following radial                         | a<br>search settings:<br>5 / 180145, Inner/Outer radii = 0 / 1 MI                                         |
| Use the following radial asting/Northing = 53293 | a<br>search settings:<br>5 / 180145, Inner/Outer radii = 0 / 1 MI                                         |
| Explore ORDER<br>C:\SASPAC\SYSFILES              | search settings:<br>5 / 180145, Inner/Outer radii = 0 / 1 MI<br>Move Up<br>Move Down<br>Remove<br>Default |

- 12. The purpose of this window is to help us find the System File(s) that contain the data we are interested in. This may be defined as a series of variables with or without radial search parameters.
- 13. The variables of interest can be searched for in the usual manner under the 'WHAT to explore for' heading. If the variable codes are known, these can be typed directly into the text box. Alternatively, the 'Search Tables' button can be used to launch the searching 'Select variables' window and select the desired variables.
- 14. Now that we have defined the variables of interest, we specify where we would like SASPAC to search for this data under the 'WHERE to explore' menu.

| Gridbles        | KS00 10004 KS      | Search Tables                                                |  |  |
|-----------------|--------------------|--------------------------------------------------------------|--|--|
|                 |                    |                                                              |  |  |
| WHERE t         | o explore          |                                                              |  |  |
| New Q           | uery               | Query all subfolders                                         |  |  |
| Sys             | stem Files #1      | C:\SASPAC\SYSFILES                                           |  |  |
| System Files #2 |                    | C:\SASPAC\SYS2                                               |  |  |
| Sys             | stem Files #3      | C:\SASPAC\SYS3                                               |  |  |
| □ ot            | ner System Files   | Browse                                                       |  |  |
|                 |                    |                                                              |  |  |
| LIDVI           | D or CD drive      | D:\ Y                                                        |  |  |
| Saved           | Query              | ~                                                            |  |  |
| Use the         | e following radial | search settings:<br>5 / 180145, Inner/Outer radii = 0 / 1 MI |  |  |
| Explore C       | ORDER              |                                                              |  |  |

The default locations in this case are the standard System File directories (SYSFILES, SYS2 and SYS3) but it is also possible to 'Browse' to a folder of choice or search a CD/DVD. In this case, the default search location of 'System Files #1' is suitable. Before we run the search, note that because we have already defined radial search settings, the 'WITHIN Geographical Area' box is checked and our parameters are displayed. To run the search we select the 'Explore System Files' button at the bottom of this window.

15. After a short wait, the results will appear as a list of System files that contain some or all of the variables requested. To display the details of the files shown left-click the tick box next to the path name and file description is displayed in the window below.

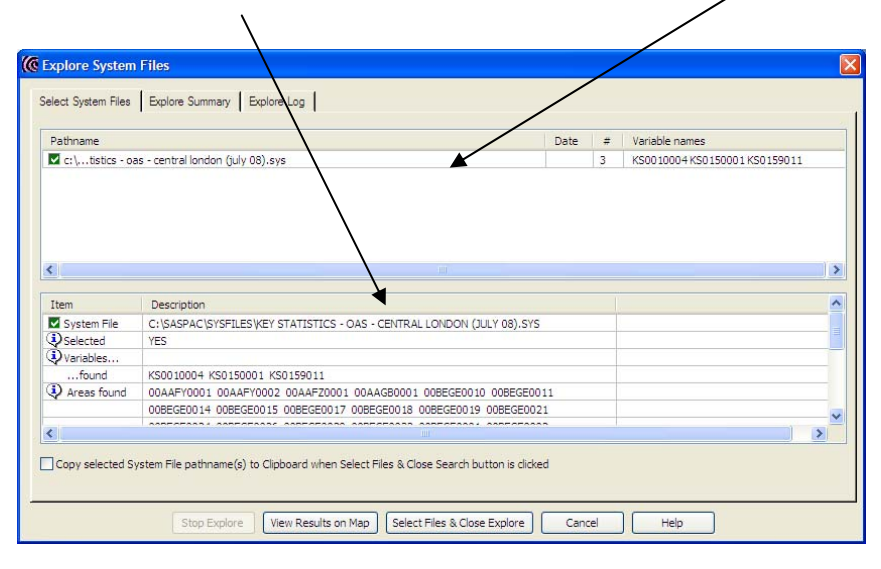

NB. The only datasets to contain Ordnance Survey grid references from the 2001 Census are those at Output Area level. Therefore, when carrying out a radial search task, Output Area data must be used.

16. In this case only one Census output area (2001) or enumeration district (1991) centroids that fall within the search area appear below as red placemarks. Saspac System file should be found to contain all Radial search parameters the variables = 51.505528 Bet requested and B118 B108 uter radius = undefine B135 selecting the 'View e to see its lo 0401 a map marker to Zone Label results on Map' button will visualise B126 these radial search results on a Google B205 Map: London

B214

B215 B216 P

The above map shows a red disc representing a 1 mile circle around London Bridge station. Red placemarks appear at the (population) centres of each Output Area that fall within the search radius. The OA codes are also listed to the right of the map and are dynamically linked to the placemarks, so when the zone ids are selected the associated placemark is identified.

NB. A radial search query includes an Output Area if the population's centre (centroid) is contained within the specified distance. For example, if only 25% of an Output Area is within a search radius but that happens to include the population centre, then that OA, and 100% of its population, is considered to be within that search area. If you would like to carry out more complex zone selections, i.e. zones 'completely' or 'partly within' search areas, we recommend using SASPAC's integrated mapping software - Mapshore.

17. Closing this window and returning to SASPAC, allows us to select the System File using the 'Select Files and Close Explore' button. This identifies the selected file in the 'Current Selection(s)' window and after choosing to 'Print with Statistics', the task can be run using the 'OK' button.

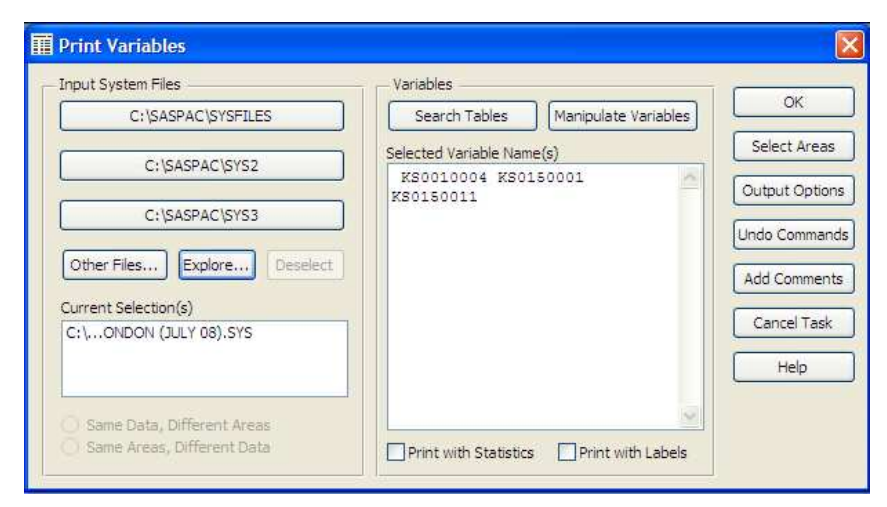

18. Navigating to the final page in the print file presents the following summary statistics for the data requested:

| 00BGGJ0023 | 172    | 115    | 38    |  |
|------------|--------|--------|-------|--|
| 00BGGJ0026 | 227    | 108    | 28    |  |
| 00BGGJ0029 | 282    | 88     | 22    |  |
| 00BGGJ0030 | 258    | 187    | 71    |  |
| 00BGGJ0031 | 268    | 147    | 52    |  |
| 00BGGJ0032 | 206    | 119    | 35    |  |
| 00BGGJ0034 | 233    | 181    | 71    |  |
| 00BGGJ0038 | 190    | 144    | 45    |  |
| 00BGGJ0041 | 225    | 170    | 67    |  |
| 00BGGL0003 | 301    | 108    | 29    |  |
| 00BGGL0018 | 197    | 123    | 45    |  |
| 00BGGL0019 | 303    | 133    | 40    |  |
| 00BGGN0012 | 342    | 152    | 39    |  |
| 00BGGN0015 | 199    | 167    | 50    |  |
| 00BGGN0019 | 232    | 182    | 60    |  |
|            |        |        |       |  |
| TOTAL      | 57707  | 26690  | 6479  |  |
| MEAN       | 276.11 | 127.70 | 31.00 |  |
| STAND. DEV | 113.40 | 44.24  | 19.49 |  |
| MAXIMUM    | 1229   | 431    | 130   |  |
| MINIMUM    | 106    | 57     | 6     |  |
| MISS. VAL  | 0      | 0      | 0     |  |
|            |        |        |       |  |
|            |        |        |       |  |

This demonstrates that of the 57,707 people resident within 1 mile of London bridge rail station, 26,690 (or 46%) are aged between 16 and 74 and in employment and 9,939 (24%) of these travel to work on foot.

19. The command file generated by this sequence is as follows:

```
input system file name = "C:\SASPAC\SYSFILES\KEY /
STATISTICS - OAS - CENTRAL LONDON (JULY 08).SYS"
select if distmile(TC32868024) le 1
* <<radial=1,532865,180245,l,mi,1,,>>
print variables with statistics KS0010004
KS0150001 / KS0150011
output print file = c:\saspac\report\Mbdule9.prn
end
finish
```

## Summary of task sequence

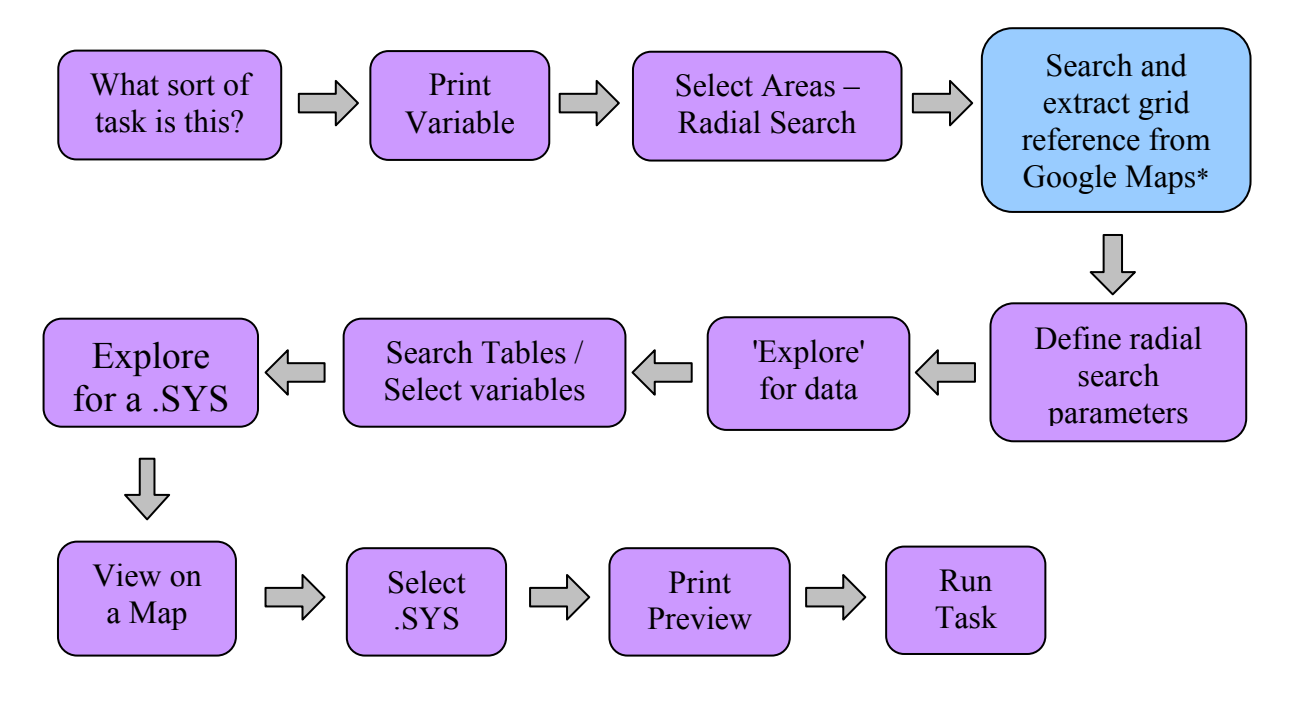

\* remember to 'Make Command'.